# アプリケーションソフ トの機能修正を丸ごと <u>体験するセミナー</u>

2021

WINスクール

[会社名] | [会社の住所]

### 第1章 自動販売機を動かして不具合を見つけよう!

## 第1節 Eclipse 起動

#### 1. 1. Eclipse の起動

まずは、画面表示を統一していきます。

デスクトップの eclipse.exe へのショートカットをダブルクリックします。 起動にはしばらく時間がかかります。立ち上がると「ワークスペースランチャー」が 起動する為「Desktop/test」を入力してOKを押す。 しばらく待つと、以下のような画面が表示されます。

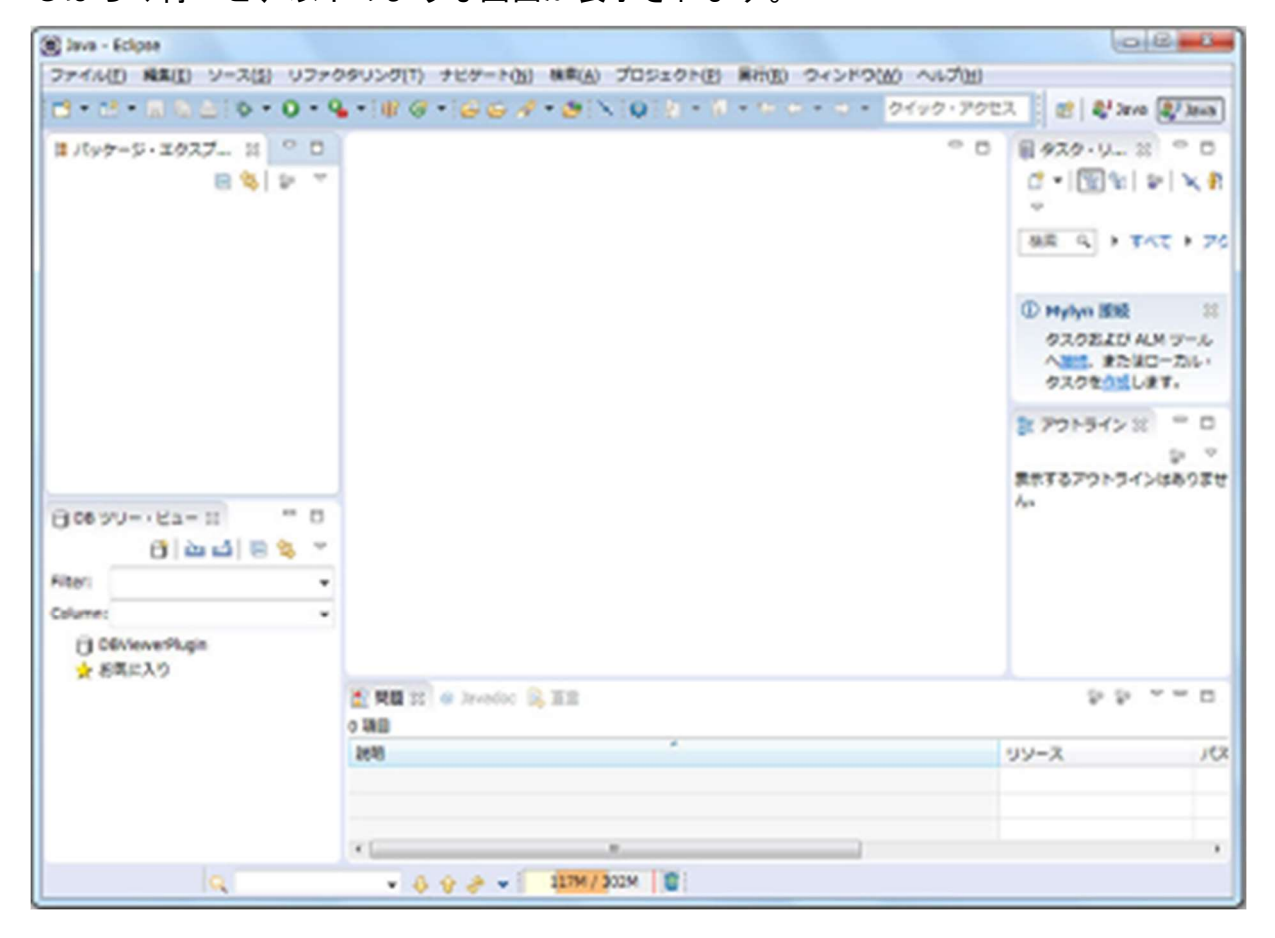

2. パースペクティブ切替

次に画面表示を統一していきます。

メニューバーの[ウインドウ]-[パースペクティブを開く]-[その他]を選択します。

| 新規ウィンドウ(N)  |   |                                      |                  |             |
|-------------|---|--------------------------------------|------------------|-------------|
| エディター<br>外観 | > |                                      |                  |             |
| ビューの表示(V)   | > |                                      |                  |             |
| パースペクティブ(R) | > | パースペクティブを開く(O) >                     | 慰                | Java        |
| ナピゲーション(G)  | > | パースペクティブのカスタマイズ(Z)                   |                  | Java EE     |
| 設定(P)       |   | パースペクティブの別名保存(A)<br>パースペクティブのリセット(P) | き                | Java Script |
|             |   | パースパクティブを閉じる(C)                      | x                | XML         |
|             |   | すべてのパースペクティブを閉じる(L)                  | € <mark>0</mark> | チーム同期化      |
|             |   |                                      |                  | その他(O)      |

「Java」という選択肢が2つあるので(デフォルト)と付いていない方を選択し、 OK ボタンをクリックします。

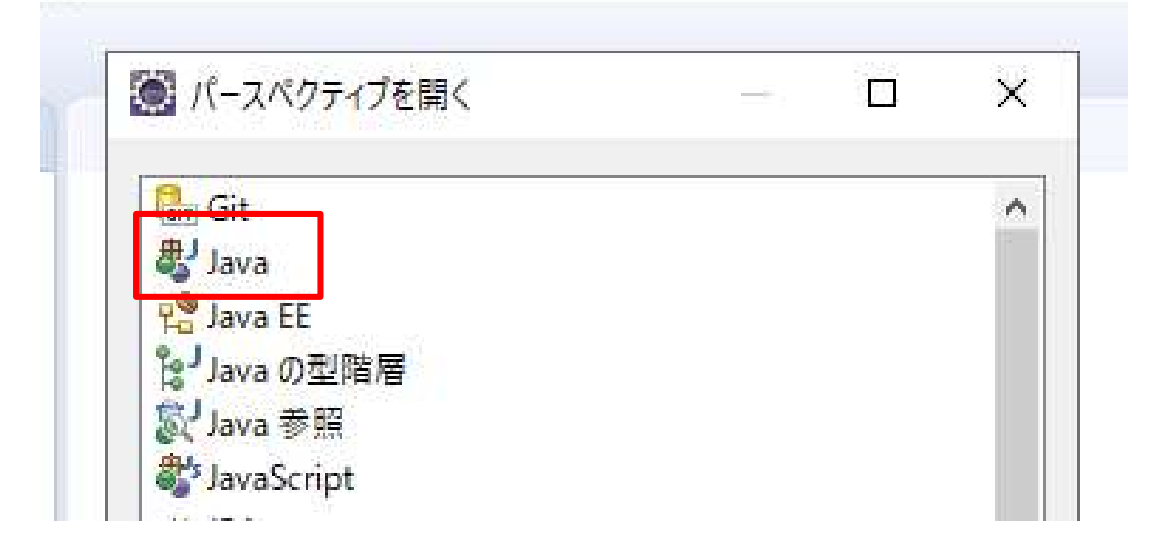

#### 3. 文字コードの確認

次にワークスペースの文字コードを指定していきます。

今回のワークスペースの文字コードは Eclipse でデフォルトの「MS932」で行ってい きます。これは取り込むプロジェクトもこの文字コードで作成している為、必ず一緒 にしてください。

(1) Eclipse でメニューバーの[ウィンドウ]-[設定]をクリックします。

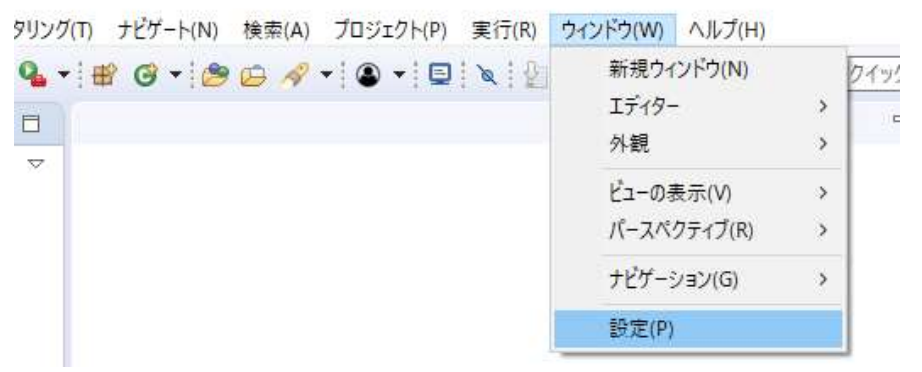

設定ダイアログボックスの[<mark>一般]- [ワークスペース]</mark>をクリックして テキストファイルエンコードの<mark>デフォルト(MS932)</mark>をクリックします。

選択が終わったら、適用して閉じるをクリックします。これで文字コードが変わりました。

| サービス・ポリシー                                                 | ウィンドウ・タイトル                                                   |                                                   |
|-----------------------------------------------------------|--------------------------------------------------------------|---------------------------------------------------|
|                                                           | □ ワークスペース名を表示する(E):                                          |                                                   |
| > ネットワーク接続<br>パースペクティブ<br>プロジェクト・ネーチャー<br>> ユーザー・ストレージ・サー | □ パースペクティブ名を表示する(I)<br>□ 完全なワークスペース・パスを表示する(E)<br>□ 製品名を表示する | ): C:¥Java                                        |
| > ワークスペース<br>> 開始およびシャットダウン<br>> 外観                       | プロジェクトをオープンした際に、参照するプロ                                       | ジェクトを開く: ブロンプト 〜                                  |
| 機能検索                                                      | 不明なプロジェクト・ネーチャーの報告( <u>A</u> ):                              | 警告 ∨                                              |
| 週知<br>比較/パッチ<br>Ant                                       | システムのエクスプローラーを起動するコマンド(                                      | X): explorer /E,/select=\${selected_resource_loc} |
| Cloud Foundry                                             |                                                              |                                                   |
| Gradle                                                    | テキスト・ファイル・エンコード(1)                                           | 新規テキスト・ファイルの行区切り文字(E)                             |
| Java                                                      | ●デフォルト(U) (MS932)                                            | ● デフォルト( <u>E</u> ) (Windows)                     |
| Java EE                                                   | ○ その他(O): MS932 ∨                                            | ○ その他(H): Windows ~                               |
| Java 永続化                                                  |                                                              |                                                   |
|                                                           |                                                              | デフォルトを復元(D) 適用(A)                                 |
|                                                           |                                                              |                                                   |

#### 4. プロジェクトファイルのインポート

今回は完成しているプロジェクトフォルダをインポートしてもらい使っていきます。 事前に送っている「vendingMachine2019\_bug.zip」ファイルを準備してください。 (1). メニューバーから[ファイル]-[インポート]を選択します。

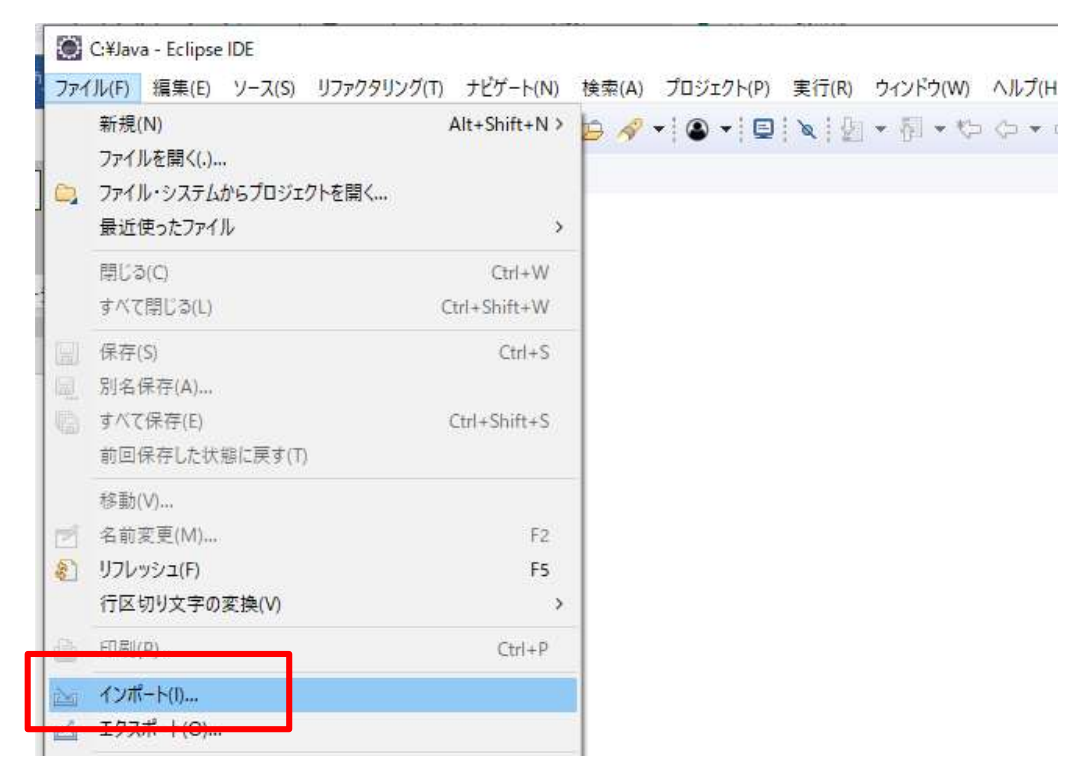

インポートダイアログボックスの[一般]-[既存プロジェクトをワークスペースへ]を 選択して次へを押します。

| Ŷ |
|---|
| ^ |
| ^ |
| ^ |
|   |
| ~ |
|   |